#### Configuração Hotspot ZTE MF92OU com cartão vodafone

# Instalar o seu dispositivo

1. Abra a tampa da ranhura do cartão micro-SIM.

## NOTA:

Não remova a tampa bruscamente, pois está ligada ao dispositivo.

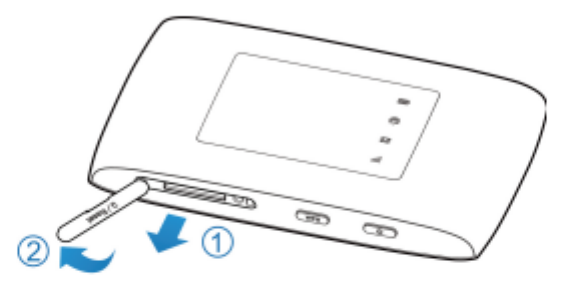

 Instale um cartão micro-SIM na ranhura para cartão micro-SIM.

# O AVISO!

O dispositivo não suporta cartões SIM, cartões nano-SIM ou quaisquer outros cartões micro-SIM não padrão. Para evitar danos no dispositivo, não utilize esses cartões ou quaisquer suportes.

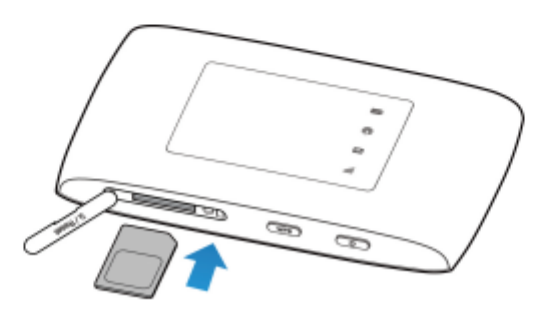

3. Feche a tampa da ranhura do cartão micro-SIM.

4. Ligue o seu hotspot por cabo ao computador (só tem que ser feito aquando da primeira utilização) e ligue o hotspot.

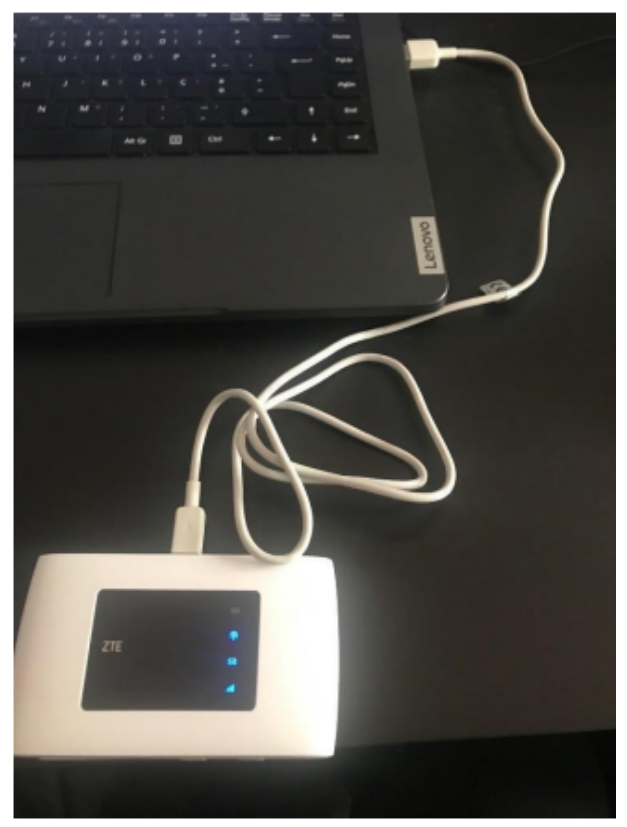

5. Aceda a <u>http://192.168.0.1</u> no Microsoft Edge, Google Chrome, Firefox ou outro browser.

| ← C ▲ Não seguro   192.168.0.1/index.html#login                                                                        | AN É        | ک ق | <u>ا</u> | Ē |
|----------------------------------------------------------------------------------------------------|-------------|-----|----------|---|
| ZTE                                                                                                    | Português 🗸 |     |          |   |
| PC   Móvel                                                                                                    |             |     |          |   |
| Palavra-passe   Mostrar palavra-passe                                                                                  |             |     |          |   |
| Copyright © 1998-2022 ZTE Corporation. Todos os direitos reservados   Licenças de código aberto   Política de privacid | lade        |     |          |   |
|                                                                                                    |             |     |          |   |

Colocar a palavra-passe - admin

# 6. Clique em Definições

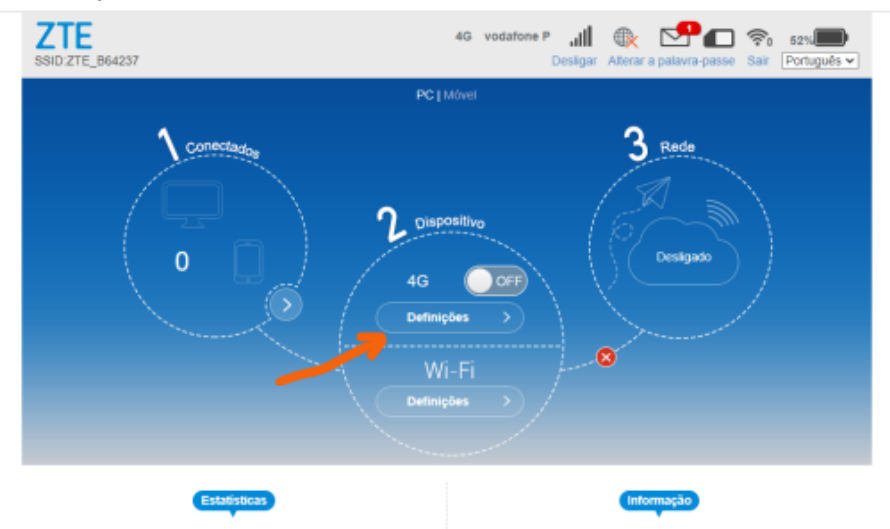

# 7. Clique em APN

| SSID:ZTE | _B64237                                   |                                 | 4G vodafone P 📶 🕀 🛃<br>Desligar Alterar a palavra | -passe Sair Português ▼ |
|----------|-------------------------------------------|---------------------------------|---------------------------------------------------|-------------------------|
| K        | < Ligação                                 |                                 |                                                   | 63                      |
|          | Modo de ligação<br>Seleção de rede<br>APN | 0<br>0<br>0 ←                   |                                                   |                         |
|          |                                           |                                 |                                                   |                         |
|          | Copyright © 1996-2020 ZTE Cor             | poration. Todos os direitos res | ervados   Licenças de código aberto   Politi      | ca de privacidade       |

## 8. Selecione a opção Manual

| rfi atual v<br>ido d<br>rfi (<br>o de PDP ( | vodať<br>Automático Manual<br>Vodaťone PT ~                                        |            |
|---------------------------------------------|------------------------------------------------------------------------------------|------------|
| ido de<br>rfli (<br>io de PDP               | Automático  Manual Vodafone PT                                                     |            |
| rfil (                                      | Vodafone PT 👻                                                                      |            |
| o de PDP                                    |                                                                                    |            |
|                                             | IPv4 v                                                                             |            |
| me do perfil *                              | Vodatone PT                                                                        |            |
| N                                           | internet vodafone pt                                                               |            |
| tenticação                                  | Nenhuma 👻                                                                          |            |
| me de utilizador                            | vodatone                                                                           |            |
| lavra-passe                                 |                                                                                    |            |
|                                             |                                                                                    | Predefinir |
| n<br>Ib                                     | v<br>anticação<br>ne de utilizador<br>nvra-passe<br>é possível alterar as definiçõ |            |

## 9. Escreva ensino.vodafone.pt no APN

## 10.Clique em Predefinir

|                    |                        | ത്ര         |
|--------------------|------------------------|-------------|
| Perfil atual       | Default                | ~~~         |
| Modo               | O Automático    Manual |             |
| Perfil             | Default 🗸 Adicionar n  | hava        |
| Tipo de PDP        | IPv4                   | ~           |
| Nome do perfil *   | Default                |             |
| APN                | ensino.vodafone.pt     |             |
| Autenticação       | Nenhuma                | *           |
| Nome de utilizador |                        |             |
| Palavra-passe      |                        |             |
|                    |                        | Drostofinic |

#### 11. Volte ao menu inicial e ative o **4G**

| SSID_ZTE_B64237 | 4G vodafone P 📶 🛞 💁 💿 54% | SSID_ZTE_B64237 | 4G vodatone P "∭ ⊕†4 💁 👘 s4%<br>Desilgar Alterar a patavra-passe Sair Português ▼                                                           |
|-----------------|---------------------------|-----------------|----------------------------------------------------------------------------------------------------|
| PCI             | Móvel                     |                 |                                                                                                    |
|                 |                           |                 | Opscolitive         00001           4G         000           Defension         0001           Wi-Fi         0           Defension         0 |
| Estatísticas    | Informação                | Estatisticas    | Informação                                                                                                    |